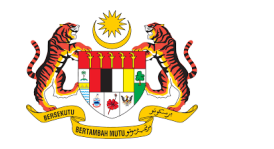

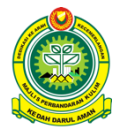

SISTEM PERMOHONAN LESEN TIDAK BERISIKO (TRED / ESTABLISYMEN MAKANAN) (e-Lesen)

# (PENGGUNA AWAM)

# **ISI KANDUNGAN**

| ISI KA | NDUNGAN                               | 2  |
|--------|---------------------------------------|----|
| 1.0    | AKSES HALAMAN PENGGUNA                | 3  |
| 2.0    | DAFTAR AKAUN BARU                     | 3  |
| 3.0    | PENGAKTIFAN AKAUN PENGGUNA            | 5  |
| 4.0    | LOG MASUK                             | 6  |
| 5.0    | TERLUPA KATA LALUAN                   | 7  |
| 6.0    | PROSES PENGEMASKINIAN PROFIL PENGGUNA | 8  |
| 6.2    | KEMASKINI GAMBAR PROFIL               | 10 |
| 6.3    | PENDAFTARAN SYARIKAT                  | 11 |
| 7.0    | PELESENAN                             | 14 |
| 7.1    | SENARAI LESEN DIMILIKI                | 14 |
| 7.2    | STATUS PERMOHONAN LESEN               | 14 |
| 7.3    | MOHON LESEN BARU                      | 16 |
| 7.4    | PEMBAYARAN FI PERMOHONAN              | 20 |
| 7.5    | KEMASKINI PERMOHONAN                  | 24 |
| 7.6    | PEMBAYARAN LESEN                      | 26 |
| 7.7    | PENCETAKAN LESEN                      | 31 |
|        |                                       |    |

# 1.0 AKSES HALAMAN PENGGUNA

Laman web e-Lesen boleh dicapai melalui: <u>https://lesen.mpkk.gov.my</u>

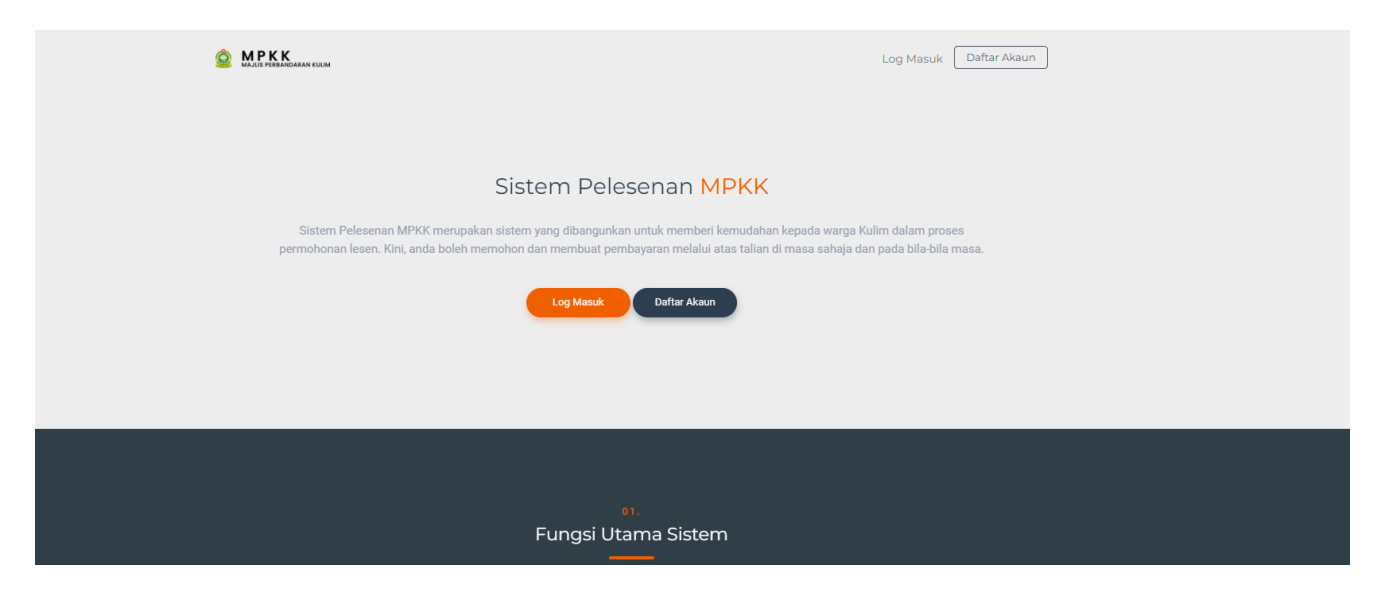

# 2.0 DAFTAR AKAUN BARU

- 1. Pada halaman utama sistem e-Lesen, mouse hover pada butang butang tersebut.
- Daftar Akaun dan klik

2. Halaman pendaftaran akaun pengguna dipaparkan.

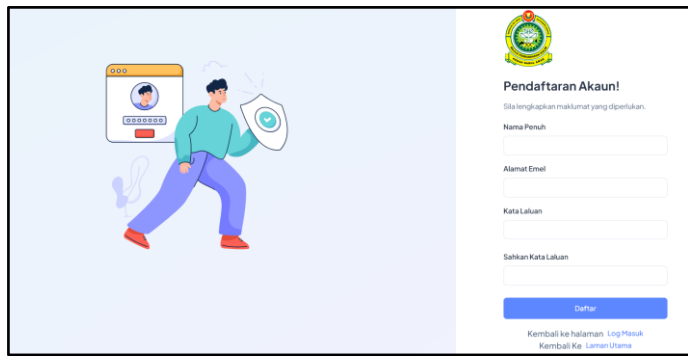

3. Masukkan maklumat yang diperlukan seperti Nama Penuh, Alamat Emel, Kata Laluan dan Sahkan Kata Laluan. Setelah maklumat lengkap diisi, klik butang "**Daftar**".

Sistem Permohonan Lesen Tidak Berisiko (Tred / Establisymen Makanan) (e-Lesen)

| Pendaftaran Akaun!                        | ٢                                         |
|-------------------------------------------|-------------------------------------------|
| Sila lengkapkan maklumat yang diperlukan. | Pendaftaran Akaun!                        |
| Nama Penuh                                | Sila lengkapkan maklumat yang diperlukan. |
| Ahman Isme                                | Nama Penuh                                |
| Alamat Emel                               | Ahman Isme                                |
| ahmanisme.ibrahim@gmail.com               | Alamat Emel                               |
|                                           | ahmanisme.ibrahim@gmail.com               |
| Kata Laluan                               | email telah wujud.                        |
| •••••                                     | Kata Laluan                               |
| Sahkan Kata Laluan                        |                                           |
| •••••                                     | Sahkan Kata Laluan                        |
| Daftar                                    | Daftar                                    |
| Kembali ke halaman Log Masuk              | Kembali ke halaman Log Masuk              |
| Kembali Ke Laman Utama                    | Kembali Ke Laman Utama                    |

4. Notifikasi pendaftaran telah dihantar akan dipaparkan. Pengguna akan menerima notifikasi pendaftaran akaun telah berjaya melalui emel yang didaftarkan dan hendaklah membuat pengesahan emel tersebut bagi mengaktifkan akaun pengguna.

| , | Verify Your Email Address                                                                                                    |
|---|----------------------------------------------------------------------------------------------------|
|   | Before proceeding, please check your email for a verification link. If you did not receive the email,<br>click here to request another. |
|   |                                                                                                    |

\* Anda akan menerima notifikasi melalui emel setelah akaun anda didaftarkan.

\* Anda perlu klik butang **"Sahkan Alamat Emel**" pada emel yang diterima untuk mengesahkan alamat emel dan mengaktifkan akaun anda.

# 3.0 PENGAKTIFAN AKAUN PENGGUNA

- Pengguna akan menerima notifikasi Pengesahan Alamat Emel.
- 2. Klik Butang "Mengesahkan Alamat E-Mel"

Setelah anda klik butang tersebut, alamat emel yang didaftarkan berjaya disahkan dan akaun anda akan aktif. Sekiranya anda ingin mengemaskini alamat emel, anda dikehendaki membuat pengesahan menggunakan alamat emel baru.

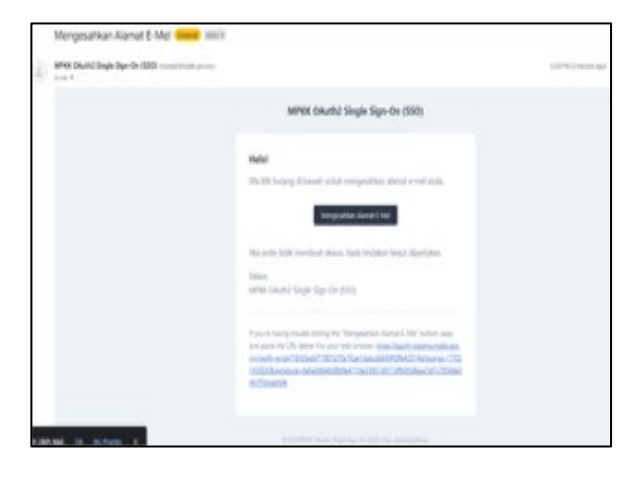

3. Halaman Dashboard pengguna dipaparkan :

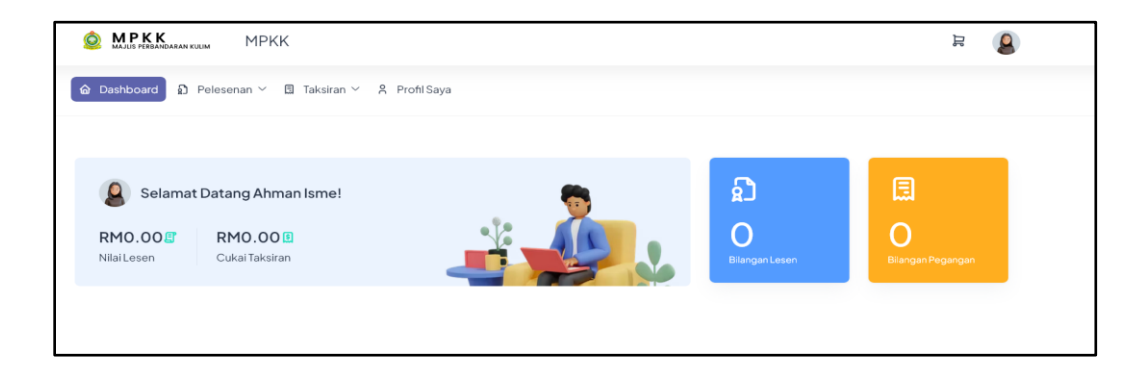

Sistem Permohonan Lesen Tidak Berisiko (Tred / Establisymen Makanan) (e-Lesen)

#### 4.0 LOG MASUK

- I. Pada halaman utama sistem e-Lesen, mouse hover pada butang LogMasuk atau LogMasuk dan klik butang tersebut.
- 2. Landing page dengan link Login dan Daftar Akaun dipaparkan.

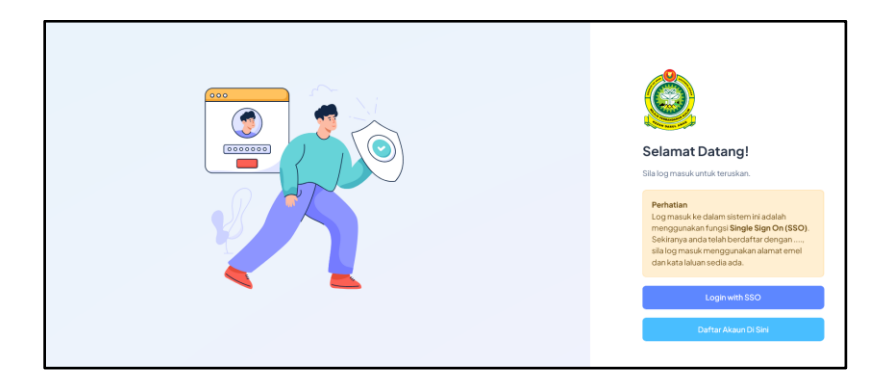

|    |      | Login with SSO |
|----|------|----------------|
| 3. | Klik |                |

- 4. Halaman log masuk dipaparkan.
  5. Masukkan E-mel dan Kata Laluan anda.
  6. Klik pada butang "Log Masuk".

  E-mel

  E-mel

  Kata laluan

  Kata laluan
- 7. Anda akan dibawa ke halaman Dashboard.

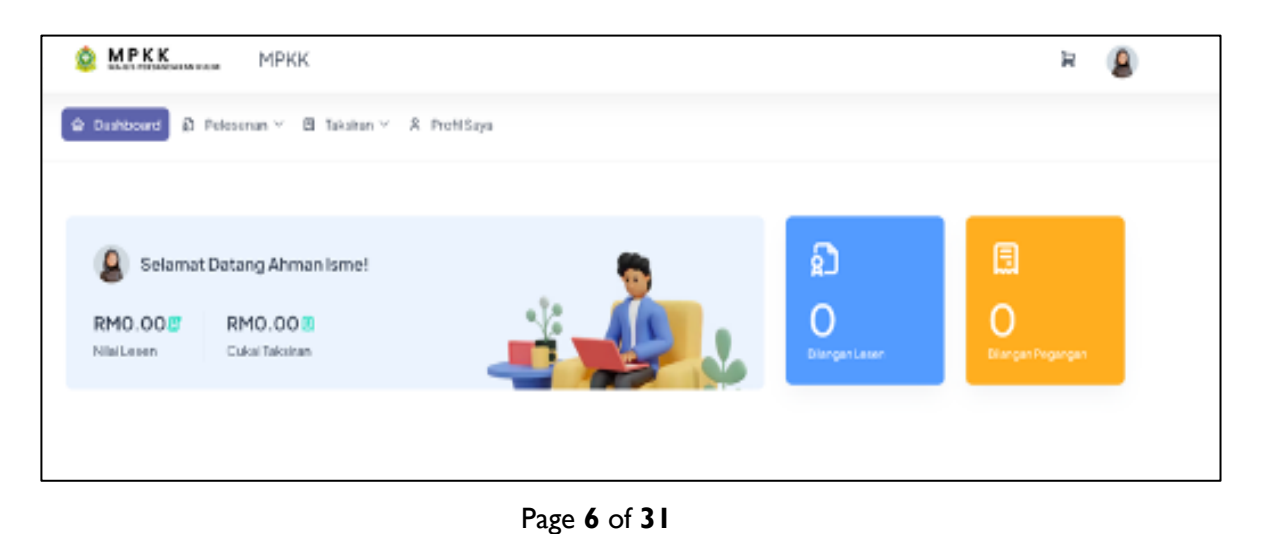

Sistem Permohonan Lesen Tidak Berisiko (Tred / Establisymen Makanan) (e-Lesen)

#### 5.0 **TERLUPA KATA LALUAN**

- 1. Pada halaman utama sistem e-Lesen, mouse hover pada butang Log Masuk atau Log Masuk dan klik butang tersebut.
- 2. Landing page dengan link Login dan Daftar Akaun dipaparkan.

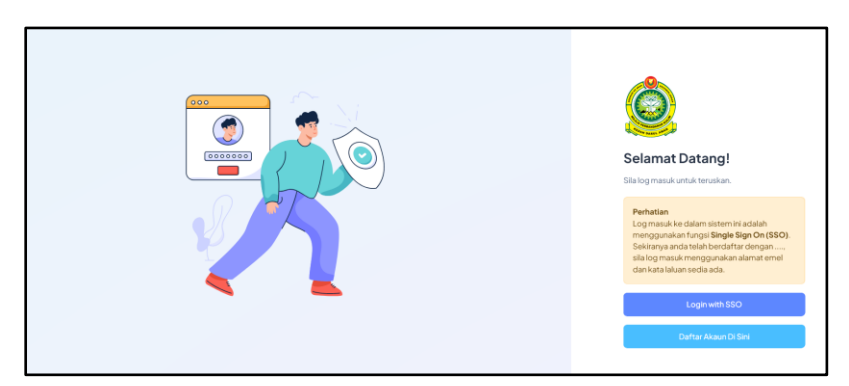

# Login with SSO

3. Klik butang

4. Halaman log masuk dipaparkan

|    | E-mel                                  | luan?                                                                                                    |
|----|----------------------------------------|----------------------------------------------------------------------------------------------------|
|    | Kata laluan                            | { mpkk }                                                                                                    |
| 5. | Klik pada " <b>Lupa Kata Laluan</b> "  | Lupa kata laluan anda? Tidak ada masalah. Hanya beritahu<br>kami alamat email anda dan kami akan email pautan untuk<br>reset kata laluan yang baru. |
| 6. | Masukkan alamat emel yang didaftarkan. | E-mel                                                                                                    |
| 7. | Klik "E-MEL PAUTAN RESET KATA LALUAN"  | E-MEL PAUTAN RESET KATA LALUAN                                                                                                    |

Kami telah e-mel pautan set semula kata laluan anda!

Sistem Permohonan Lesen Tidak Berisiko (Tred / Establisymen Makanan) (e-Lesen)

- 8. Pengguna akan menerima emel seperti berikut :
- 9. Klik pada butang "Tetap Semula Kata Laluan"
- 10. Paparan seperti berikut : MPKK OAuth2 Single Sign-On (SSO) {mpkk} Helo! Anda menerima e-mel ini kerana kami menerima permintaan untuk menetapkan semula kata laluan untuk akaun anda. Tetap Semula Kata Laluan E-mel ahmanisme.ibrahim@gmail.com Pautan ini akan tamat dalam masa 60 minit. Kata laluan Jika anda tidak meminta tetapan semula kata laluan, tiada tindakan lanjut diperlukan. Salam Sahkan Kata Laluan MPKK OAuth2 Single Sign-On (SSO) If you're having trouble clicking the "Tetap Semula Kata Laluan" button, copy TETAP SEMULA KATA LALUAN and paste the URL below into your web browser: <u>https://oauth-staging.mpkk</u> ov.my/reset-password/91f52249bbb7543df6c009851f6987c25d7f33a589f5
- II. Masukkan kata laluan baru dan sahkan kata laluan baru.
- 12. Klik butang "**TETAP SEMULA KATA LALUAN**"

Kata laluan anda telah ditetapkan semula!

13. Pengguna boleh log masuk menggunakan kata laluan baru yang telah dikemaskini.

# 6.0 PROSES PENGEMASKINIAN PROFIL PENGGUNA6.1 KEMASKINI MAKLUMAT PERIBADI

I. Pada halaman *Dashboard*, klik pada menu

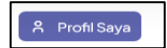

2. Halaman "**Profil Saya**" akan dipaparkan.

| S WLAP                          | MPROC                                                                                                    |                     | н 💿                       |
|---------------------------------|----------------------------------------------------------------------------------------------------|---------------------|---------------------------|
| a Dentore & Pro                 | antan 👻 🚊 Takaran 🖷                                                                                                    | A Proti-Saya        |                           |
|                                 |                                                                                                    |                     |                           |
| No. of Concession, name         |                                                                                                    |                     |                           |
|                                 |                                                                                                    |                     |                           |
|                                 | and the second second                                                                                                    |                     |                           |
| -                               | and the second second s |                     | ALC: NO DE CONTRACTOR O   |
| And Address of the Owner of the | ALC: NO.                                                                                                    |                     | Contraction of the second |
|                                 |                                                                                                    |                     |                           |
| All and I a                     |                                                                                                    | alatin ( 🕹 ) e de 🗤 | TALE TO BE AND A          |
| Ro. K.P                         | No. Taterion                                                                                                    | Increase R          | 0                         |
|                                 |                                                                                                    |                     |                           |
| Mald                            |                                                                                                    | Maklumat Syarikat   | · DatherSpeller           |
| Prakournat Peris                | 19G8 <u>4</u>                                                                                                    |                     |                           |
| Isman B                         |                                                                                                    |                     |                           |
|                                 |                                                                                                    |                     |                           |

3. Klik butang Maklumat Peribadi.

Ŷ

Sistem Permohonan Lesen Tidak Berisiko (Tred / Establisymen Makanan) (e-Lesen)

- 4. Halaman Kemaskini Maklumat Peribadi akan dipaparkan.
- Masukkan maklumat yang diperlukan seperti yang terpapar dan klik butang "Kemaskini".
- 6. Alert kemaskini berjaya akan dipaparkan.

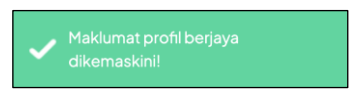

7. Maklumat peribadi yang dikemaskini akan dipaparkan pada halaman Profil Saya.

| MPER10                              | NK                                       |                                        | R 😩              |
|-------------------------------------|------------------------------------------|----------------------------------------|------------------|
| Contractor de Protocomo -           | B Second J. Politique                    |                                        |                  |
|                                     |                                          |                                        |                  |
|                                     |                                          |                                        |                  |
| Kemaskini Maklumati                 | Peribadi                                 |                                        |                  |
|                                     | Pilipi + Kenano Metanahetai              |                                        | 1 1              |
|                                     |                                          |                                        |                  |
| Borang Kamashiri Naklar             | nat Peribadi                             |                                        | 1.1010-0         |
| States states and participation     | dyang disamatian                         |                                        |                  |
| Renting!<br>Descriptions and allows | active due bestance due yang anat, and a | eordreek werdeningestelen sterat ere b | restor.          |
| Attended Attended                   |                                          | In Addregencer                         | Ange<br>All also |
| lipro<br>Filtani                    | No Talahan                               | National Operation (1993)              |                  |
| Name Holaman                        |                                          |                                        |                  |
| Amatheni                            |                                          | Anatherit                              |                  |
| Parent                              | to an                                    | 1                                      | ini<br>National  |
| Anna Scotthergood                   |                                          |                                        |                  |
| Interpretations                     | -                                        |                                        |                  |
| Aunabani                            |                                          | vianachara 2                           |                  |
| Recoil                              | Beau.                                    | 1                                      | ngal<br>Maga     |
| taine Bicthingmann                  |                                          |                                        |                  |
| Born. Information                   |                                          |                                        |                  |
| these situates latery               | nderi                                    |                                        | - Annuality      |
|                                     |                                          |                                        |                  |

8. Maklumat ini perlu disahkan oleh Pegawai MPKK sebelum pengguna memulakan sebarang transaksi

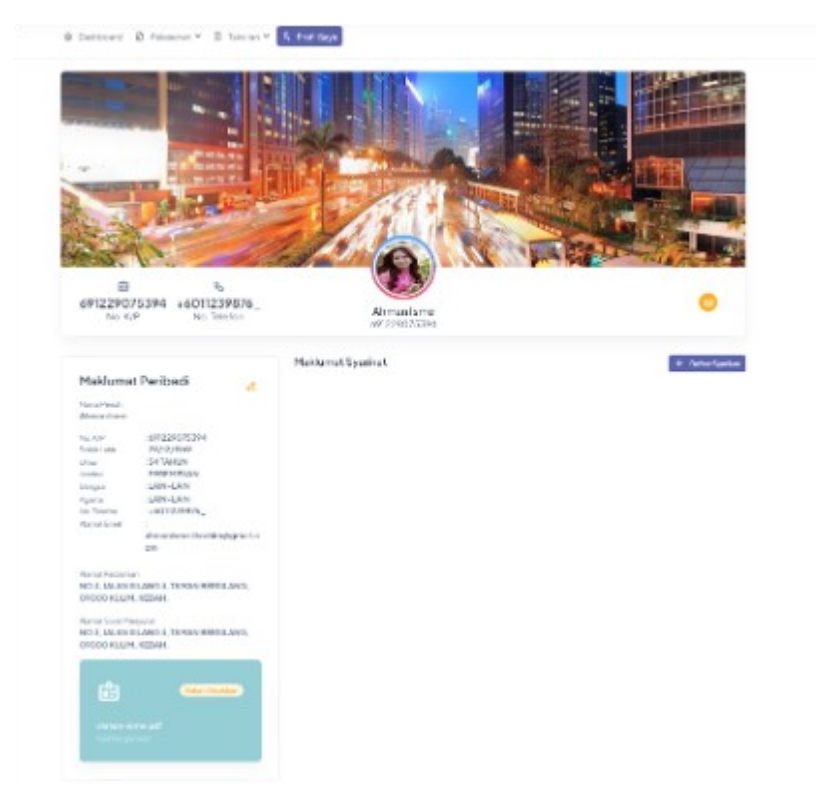

9. Selepas tindakan pengesahan oleh Pegawai MPKK, halaman maklumat peribadi dipaparkan bersertakan sebab-sebab penolakan.

Pengemaskinian dan pengesahan semula boleh dibuat seperti langkah 4-9.

Sistem Permohonan Lesen Tidak Berisiko (Tred / Establisymen Makanan) (e-Lesen)

| Dationard B February B Tomas                                                 |                                                                                                |                                                                                                    |                                                                                                    |          |
|------------------------------------------------------------------------------|------------------------------------------------------------------------------------------------|----------------------------------------------------------------------------------------------------|----------------------------------------------------------------------------------------------------|----------|
| and the second second                                                        |                                                                                                | I AN ITE                                                                                                    |                                                                                                    |          |
| and the second second                                                        | 1/11/10                                                                                        |                                                                                                    |                                                                                                    |          |
| a .                                                                          | 8                                                                                              | and the set of the second second                                                                                                    |                                                                                                    |          |
| 691229075394 +6011239876_<br>No. R/P No. 1etertos                            | LARA140E<br>491214276394                                                                       | •                                                                                                    |                                                                                                    |          |
|                                                                              | MaxiumatSyarkat                                                                                | 4 tarte typeties                                                                                                    |                                                                                                    |          |
| Manufact Periodol 2                                                          | LASA ESCATION<br>Distance Providence Science 20-76                                             |                                                                                                    |                                                                                                    |          |
| In OF BRIDDERING                                                             | heidfindispart Tall/Procladus<br>RINOSA, SUIS/2019                                             | Turke Turke<br>802/03/00/05                                                                                                    |                                                                                                    |          |
| andre Electronica                                                            | NO, READING MILL FOR STREET                                                                    | Honal Energy and all opportunities                                                                                                    |                                                                                                    |          |
| tropo LAM-LAN<br>Igons LAM-LAN<br>Isolation +60122048/6_<br>Aprocities       | Ster of Portlague Ster<br>144, August 1800 (Schweise Opviller, SPR) 1940<br>1949, Stephen 1940 | ni Israffenjaar<br>"Audatuskos techtesulaesis ophieti, oroo<br>Jan, subat                                                                                                    | i de la companya de la companya de l | Ditolal  |
| al managements and aggreents                                                 |                                                                                                |                                                                                                    |                                                                                                    |          |
| benari terbenas                                                              | manan mong a private private on                                                                | - train                                                                                                    |                                                                                                    |          |
| NO 3 JALAN BLANCE, TANEN BERLING,<br>ORDER KELMI NERMA                       | The state of the state of the state of                                                         | No. of Concession, State of Concession, State of Co | ahman-isme.pdf lara                                                                                                    |          |
| Netwick Present<br>NO 3, WEAK BEARD & TRANSPORTER WILL<br>OF DO RELEY, REDAK |                                                                                                |                                                                                                    | Kad Pengenalar                                                                                                    |          |
|                                                                              |                                                                                                |                                                                                                    |                                                                                                    |          |
|                                                                              |                                                                                                |                                                                                                    | Ditolak!                                                                                                    |          |
|                                                                              |                                                                                                |                                                                                                    | CUBA SEKALI LAG                                                                                                    | I HANTAR |
|                                                                              |                                                                                                |                                                                                                    | GAMBAR YANG LE                                                                                                    | BIHCERAH |
| Createst Contract of Contract                                                |                                                                                                |                                                                                                    |                                                                                                    |          |
| CHARTER AND TRUCKING                                                         |                                                                                                |                                                                                                    |                                                                                                    |          |
|                                                                              |                                                                                                |                                                                                                    |                                                                                                    |          |

# 6.2 KEMASKINI GAMBAR PROFIL

- I. Pada halaman Dashboard, klik pada menu R Profil Saya
- 2. Halaman "Profil Saya" akan dipaparkan.

| MPKK MPKK                        |                   | н 😨           |
|----------------------------------|-------------------|---------------|
| a Debbord & Prissner * & Televan | A Profitinge      |               |
|                                  |                   |               |
| No. K/P No. Telefon              | Isman R           | •             |
| Maklumat Peribadi 🤞              | Maklumat Syorikat | * Defortjohet |
|                                  |                   |               |

- 3. Klik pada butang "Tukar Gambar Profil"
- 4. Pilihan gambar dari komputer akan dipaparkan.
- 5. Pilih gambar dan *alert* muatnaik berjaya akan dipaparkan.

🧹 Gambar profil berjaya dikemaskini!

6. Gambar yang baru dimuatnaik akan dipaparkan pada ruangan gambar Profil Saya.

Sistem Permohonan Lesen Tidak Berisiko (Tred / Establisymen Makanan) (e-Lesen)

# 6.3 PENDAFTARAN SYARIKAT

- I. Pada halaman Dashboard, klik pada R Profil Saya
- 2. Halaman "Profil Saya" akan dipaparkan.

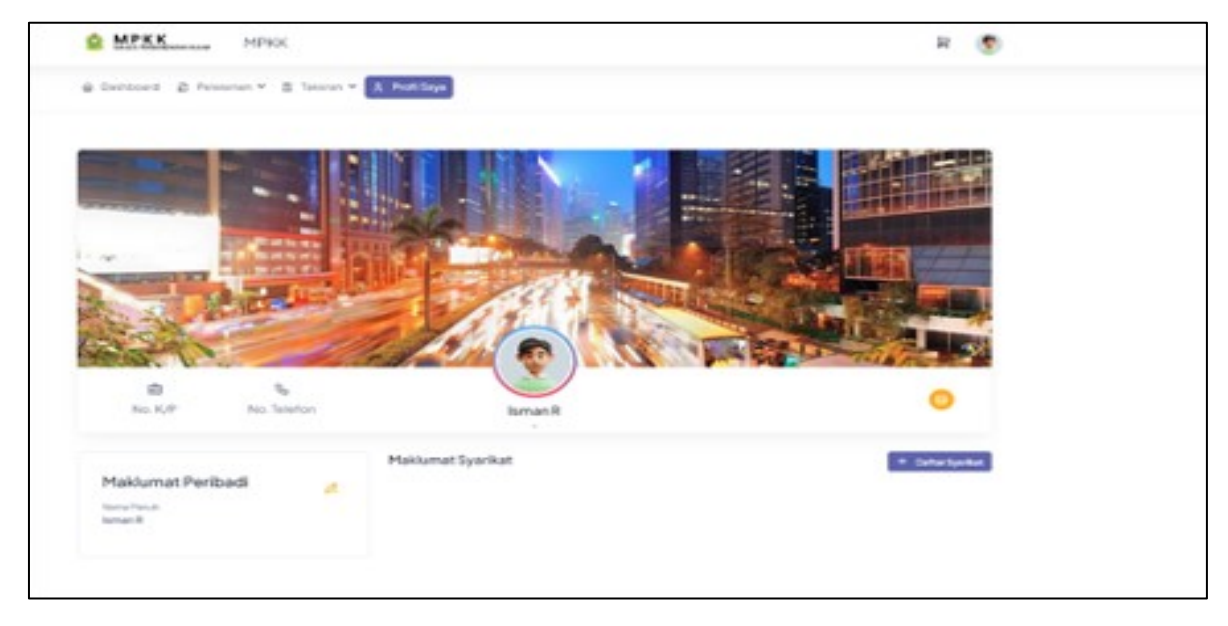

- 3. Klik pada butang "Daftar Syarikat"
- 4. Halaman "Daftar Syarikat" akan dipaparkan.

| Destinant a discordinger a Profi       | Saya = Dertardyottar: |                      |                      | 1 m         |
|----------------------------------------|-----------------------|----------------------|----------------------|-------------|
| Bonang Pendaritanan Syarika            | at.                   |                      |                      | · Kentul    |
| Storena, idear choide make specificity | ong dida Karako.      |                      |                      |             |
| inera l'accongener.<br>PUIX datta      | Name By a last        |                      |                      |             |
| No Perchetara Sara                     | Se Perdalan Hana      | To the Post decise a |                      | TatleTerral |
| No. Science                            | Sci Norsenili         | Alamat Proc. Spatial |                      |             |
| Mintered Prestinger of                 |                       |                      |                      |             |
| Hamel Detail                           |                       | Adarted Darte 2      |                      |             |
| Fanied                                 | Dandar                |                      | Property<br>PSP 1414 |             |
| Alamat Garat/Hanyusat                  |                       |                      |                      |             |
| Sama separti alamat ke ciaman          |                       |                      |                      |             |
| Hamat Date 1                           |                       | Alertat Date 2       |                      |             |
| Fasked                                 | Dandar                |                      | Para da              |             |
|                                        |                       |                      | PSP sata             |             |

- 5. Butiran terlibat yang untuk didaftarkan ialah:
- I. Nama Syarikat(\*)
- 2. No Pendaftaran(\*) (Baru & Lama)
- 3. Tarikh Penubuhan Syarikat (\*)
- 4. No. Telefon(I)(\*)
- 5. No. Faksimili
- 6. Email Syarikat(\*)
- 7. Alamat Berdaftar(\*)
- 8. Alamat Surat Menyurat (\*)

(\*) - Bagi Mandatori/Wajib Diisi

|                                                               | pengelikke taraka.                   |                                                                        |                                |
|---------------------------------------------------------------|--------------------------------------|------------------------------------------------------------------------|--------------------------------|
| tern forming ent<br>TUNGGAL                                   | Same all years at<br>UARAESCAPISM    |                                                                        |                                |
| No. Paralationa litera<br>ISILINAA DALLA                      | Pic Pendel anni Jame<br>2003/04/2017 | Saidt Paradal an<br>2008-10-0                                          | To diff factor<br>2019-011-011 |
| his fallefar:<br>#CET/RAWARENE                                | Res Relational                       | Financial local lipsoital.<br>Annual sprant of other gips proof on the |                                |
| and Presidence and                                            |                                      |                                                                        |                                |
| ateron Tanis I<br>TIN, MJANILURUS                             |                                      | alizer finitici<br>TOD I BEAMESS CONTER                                |                                |
| Traducat<br>OFICO                                             | Parenter<br>RULM                     | Second Reads                                                           |                                |
| Tama aquari alamat kadiana<br>Alama Tahi I<br>136, MuRAUJIRUS |                                      | Illene fanct<br>TO-HERUNDES ODVTOR                                     |                                |
| Folio di CECCE                                                | Territor<br>KULM                     | The second                                                             |                                |
|                                                               |                                      |                                                                        |                                |
| emua but                                                      | iran dan klik l<br>dikemaskini a     | outang " <b>Dafta</b><br>kan dipaparkar                                | ,, Daftar                      |

6. Paparan maklumat syarikat seperti berikut:

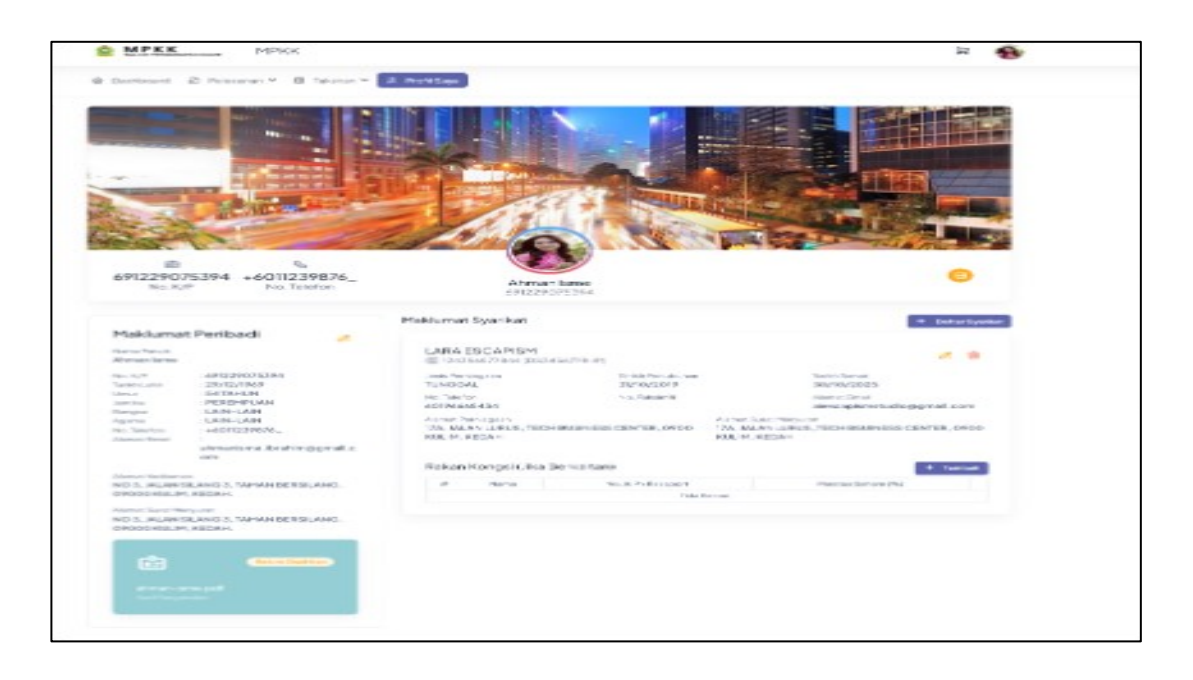

- 7. Maklumat Rakan Kongsi boleh ditambah jika perlu. Klik butang **Tambah**
- 8. Borang Daftar Rakan Kongsi dipaparkan

| NAMA RAKAN KONGSI |               |   |
|-------------------|---------------|---|
| o. K.P / Pasport  | Peratus Saham |   |
| NO.K.P/PASPORT    | 0.0           | % |

lsi maklumat rakan kongsi dan klik **Daftar.** Maklumat syarikat dengan maklumat rakan kongsi dipaparkan.

|                     | nat Syarikat                                        |                                |                                                                         | + Datter Syer  |
|---------------------|-----------------------------------------------------|--------------------------------|-------------------------------------------------------------------------|----------------|
| LAP                 | RA ESCAPISM<br>24354577844 (DS3454)                 | 778-P)                         |                                                                         | a 8            |
| Janie<br>TUN        | Pemiagian<br>GGAL                                   | Tarikh Penubuhan<br>31/10/2019 | Tarikh Tamat<br>30/10/2025                                              |                |
| No.1<br>6019        | alefon<br>86665434                                  | No. Falcimii                   | Alamat Email<br>alescapismistud                                         | io@gma1.com    |
| Alam<br>17A,<br>KUL | et Penile peon<br>JALAN LURUS, TECH BU<br>IM, KEDAH | ISINESS CENTER, 0700           | Alonat Suidt Meryuert<br>17A, IALAN LURUS, TECH BSUINES<br>KULIM, KEDAH | S CENTER, 0900 |
|                     |                                                     | kaltan)                        |                                                                         | + Textute      |
| Rak                 | an Kongsi (Jika Ber                                 | Narrany                        |                                                                         | - name         |
| Rak                 | an Kongsi (Jika Berl                                | No. K.P./Ptasport              | Poretus Sehem (%)                                                       |                |

7.

Sistem Permohonan Lesen Tidak Berisiko (Tred / Establisymen Makanan) (e-Lesen)

#### 7.0 PELESENAN

## 7.1 SENARAI LESEN DIMILIKI

- I. Dari halaman *Dashboard*, klik submenu Senarai Lesen Dimiliki di bawah menu Pelesenan.
- 2. Halaman "Senarai Lesen Dimiliki" akan dipaparkan.

| MPKK Lesen Staging                                                       | Ф <b>.</b> | Ľ | 9 |
|--------------------------------------------------------------------------|------------|---|---|
|                                                                          |            |   |   |
|                                                                          |            |   |   |
| Senarai Lesen Dimiliki<br>Dashboard • Pelesenan • Senarai Lesen Dimiliki |            |   |   |

3. Submenu lain di bawah menu Pelesenan termasuk Status Permohonan Lesen, Mohon Lesen Baru dan Penambahan Jenis Perniagaan & Papan Tanda Iklan.

# 7.2 STATUS PERMOHONAN LESEN

I. Submenu Status Permohonan Lesen akan memaparkan halaman berikut di mana senarai permohonan lesen dipaparkan.

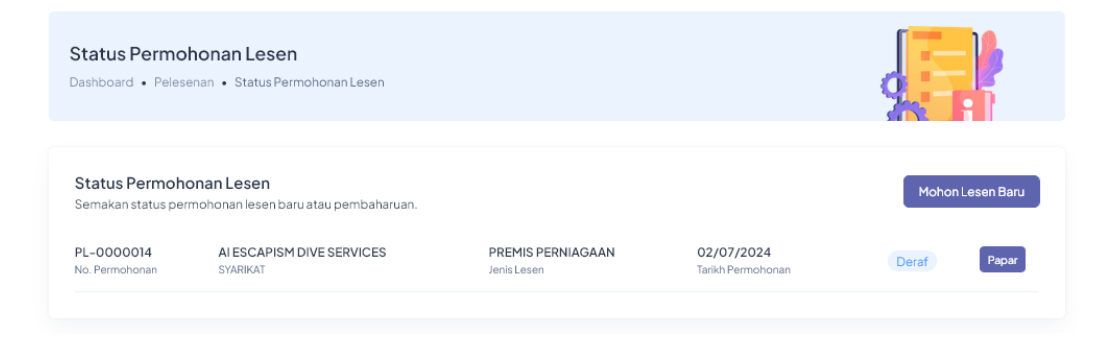

Sistem Permohonan Lesen Tidak Berisiko (Tred / Establisymen Makanan) (e-Lesen)

2. Contohnya, lesen yang dimohon masih dalam status Deraf. Klik butang Papar untuk lihat maklumat lanjut dalam format borang permohonan lesen. Paparan skrin seperti berikut:

|                                                                          | No. Kad Pengenalan<br>751001023333                                         | Tarikh Lahir<br>01/10/1975      | Umur<br>48 TAHUN                               | Jantina<br>LELAKI                                   |
|--------------------------------------------------------------------------|----------------------------------------------------------------------------|---------------------------------|------------------------------------------------|-----------------------------------------------------|
|                                                                          | Bangsa<br>MELAYU                                                           | Agama<br>ISLAM                  | No. Telefon<br>19777777                        | Alamat Emel<br>alescapismdiveservices@gmai<br>I.com |
|                                                                          | Alamat Kediaman Tetap<br>11, JALAN 4/3, KAMPI                              | JNG BATU 3, 09000 KULIM, KEDAH. | Alamat Surat Menyurat<br>11, JALAN 4/3, KAMPUN | IG BATU 3, 09000 KULIM, KEDAH.                      |
| Pilih Syarikat                                                           |                                                                            |                                 |                                                |                                                     |
| AI ESCAPISM D                                                            | IVESERVICES                                                                |                                 |                                                | *                                                   |
| Jenis Perniagaar                                                         |                                                                            | Nama Syarikat                   |                                                |                                                     |
| TUNGGAL                                                                  |                                                                            | ALESCAPISM DIVE SERVICES        |                                                |                                                     |
| No. Pendaftarar                                                          | Baru                                                                       | No. Pendaftaran Lama            | Tarikh Penubuhan                               | Tarikh Tamat                                        |
| 201912125223                                                             |                                                                            | DS2019233-P                     | 30/11/-0001                                    | 30/11/-0001                                         |
| No. Telefon                                                              |                                                                            | No. Faksimili                   | Alamat Emel Syarikat                           |                                                     |
| 0194146697                                                               |                                                                            | NO. FAKSIMILI                   | aiescapismdiveservices@g                       | mail.com                                            |
| Alamat Berdafta<br>138, JALAN BIE                                        | r (SSM)<br>DARA 1, TAMAN BIDARA                                            |                                 | ALAMAT BARIS 2                                 |                                                     |
| Poskod                                                                   |                                                                            | Bandar                          | Ne                                             | egeri                                               |
| 00000                                                                    |                                                                            | KULIM                           | K                                              | (edah *                                             |
| 0,000                                                                    |                                                                            |                                 |                                                |                                                     |
| Alamat Surat Me                                                          | nyurat                                                                     |                                 |                                                |                                                     |
| Alamat Surat Me                                                          | nyurat<br>DARA 1, TAMAN BIDARA                                             |                                 | ALAMAT BARIS 2                                 |                                                     |
| Alamat Surat Me<br>138, JALAN BID<br>09000                               | nyurat<br>MARA 1, TAMAN BIDARA                                             | KULIM                           | ALAMATBARIS2                                   | (edah •                                             |
| Alamat Surat Me<br>138, JALAN BIE<br>09000<br>Jawatan Pemoha             | nyurat<br>NARA 1, TAMAN BIDARA<br>Dan Dalam Syarikat                       | KULIM                           | ALAMATBARIS 2                                  | (edah •                                             |
| Alamat Surat Me<br>138, JALAN BIC<br>09000<br>Jawatan Pemohy<br>PENGARAH | nyurat<br>DARA I, TAMAN BIDARA<br>Don Dalam Syarikat                       | KULIM                           | ALAMATBARIS 2                                  | (edah •                                             |
| Alamat Surat Me<br>138, JALAN BID<br>09000<br>Jawatan Pemoha<br>PENGARAH | nyurat<br>baRA 1, TAMAN BIDARA<br>on Dalam Syarikat<br>ngsi (Jika berkaita | KULIM<br>n)                     | ALAMATBARIS 2                                  | (edah •                                             |

3. Butang Mohon Lesen Baru akan memaparkan borang permohonan untuk mohon lesen baru. Borang ini juga boleh dicapai melalui submenu Mohon Lesen Baru di bawah menu Pelesenan.

Sistem Permohonan Lesen Tidak Berisiko (Tred / Establisymen Makanan) (e-Lesen)

# 7.3 MOHON LESEN BARU

- I. Borang Permohonan Lesen Baru akan dijana dengan maklumat induk pemohon seperti no. kad pengenalan, nama, alamat dan sebagainya. Terdapat 6 bahagian utama yang perlu diisi untuk permohonan lesen baru:
  - Maklumat Syarikat
  - Maklumat Lesen
  - Maklumat Premis
  - Maklumat Pekerja
  - Dokumen Lampiran
  - · Perakuan
- 2. Maklumat Syarikat di paparkan secara automatik dari rekod syarikat yang telah di daftarkan di profil pengguna:

| (1)                                   | 2                                         | 2              | 3                 | 4                     | 5                 | e                     | 5    |
|---------------------------------------|-------------------------------------------|----------------|-------------------|-----------------------|-------------------|-----------------------|------|
| Maklumat Syarika                      | at Makluma                                | at Lesen       | Maklumat Premis   | Maklumat Pekerja      | Dokumen Lam       | piran Peral           | kuan |
|                                       |                                           |                |                   |                       |                   |                       |      |
| <b>1</b>                              | No. Kad Banganalan                        | VE SERVICES    | arikh Lahir       | Lienur.               | la.               | otios                 |      |
|                                       | 751001023333                              | c              | 01/10/1975        | 48 TAHUN              | LE                | ELAKI                 |      |
|                                       | Bangsa                                    | А              | gama              | No. Telefon           | Al                | amat Emel             |      |
|                                       | MELAYU                                    | 13             | SLAM              | 19777777              | al                | escapismdiveservices@ | gmai |
|                                       | Manual Vedianan Tatan                     |                |                   | Alamas Durat Manuar   |                   | om.                   |      |
| 1                                     | Hamat Regiaman Tetap 11, JALAN 4/3, KAMPU | UNG BATU 3, 09 | 000 KULIM, KEDAH. | 11, JALAN 4/3, KAM    | IPUNG BATU 3, 090 | 00 KULIM, KEDAH.      |      |
|                                       |                                           |                |                   |                       |                   |                       |      |
|                                       |                                           |                |                   |                       |                   |                       |      |
| ilih Syarikat                         |                                           |                |                   |                       |                   |                       |      |
| AI ESCAPISM DIVE                      | ESERVICES                                 |                |                   |                       |                   |                       |      |
|                                       |                                           |                |                   |                       |                   |                       |      |
| enis Perniagaan                       |                                           | Nama Syarika   | t                 |                       |                   |                       |      |
| TUNGGAL                               | *                                         | AI ESCAPIS     | M DIVE SERVICES   |                       |                   |                       |      |
| lo. Pendaftaran B                     | aru                                       | No. Pendafta   | ran Lama          | Tarikh Penubuhan      | Tar               | lkh Tamat             |      |
| 201912125223                          |                                           | DS2019233      | 5-P               | 30/11/-0001           |                   | 30/11/-0001           |      |
| lo. Telefon                           |                                           | No. Faksimili  |                   | Alamat Emel Syarikat  |                   |                       |      |
| 0194146697                            |                                           | NO. FAKSIN     | IILI              | alescapismdiveservice | s@gmail.com       |                       |      |
| Varnat Berdaftar (                    | SSM)                                      |                |                   |                       |                   |                       |      |
|                                       |                                           |                |                   | ALAMAT DADIC 2        |                   |                       |      |
| 130, JADAN DIDAI                      | KAT, TAMAN DIDAKA                         |                |                   | ADAPTAT DARUS Z       |                   |                       |      |
| oskod                                 |                                           | Bandar         |                   |                       | Negeri            |                       |      |
| 09000                                 |                                           | KULIM          |                   |                       | Kedah             |                       | ,    |
|                                       |                                           |                |                   |                       |                   |                       |      |
| lamat Surat Meny                      | urat                                      |                |                   |                       |                   |                       |      |
| Namat Surat Meny<br>138, JALAN BIDAI  | urat<br>RA 1, TAMAN BIDARA                |                |                   | ALAMAT BARIS 2        |                   |                       |      |
| ilamat Surat Meny<br>138, JALAN BIDAI | urat<br>RA 1, TAMAN BIDARA                |                |                   | ALAMAT BARIS 2        |                   |                       |      |

3. Jika pemohon mempunyai lebih dari satu syarikat berdaftar, senarai syarikat akan di paparkan di bawah opsyen :

| Pilih Syarikat           |  |
|--------------------------|--|
| ALESCAPISM DIVE SERVICES |  |

4. Pemohon perlu melengkapkan borang dengan maklumat yang diperlukan untuk urusan semakan dan kelulusan.

Sistem Permohonan Lesen Tidak Berisiko (Tred / Establisymen Makanan) (e-Lesen)

- Mohon Lesen Baru Borang Permohonan Lesen Baru 4 5 O Ya Papan Tanda Iklar + Tambah Jenis Papan T IKLAN PÅ 0 10 ① 1:57 PM Hingga 7:00 PM Mohon Lesen Baru Borang Permohonan Lesen Baru Perhati Maklumat Premi
- - + Tambah JALAN KLC 5 0 Bandar KULIM Jalan KULIM LANDMARK CENT No. Cukai Taksir T006772201 Kedudukan Pre Jenis Premis KEDAI 2 TI Jenis Harta PERNIAGAAN Luas Lantai 5 m X 5 m Latitud 5.3838656 Longitud 100.546956 0 « Sebelumnya Simpan & Seterusnya »
- 6. Maklumat Premis adalah mandatori. Jika pemohon menyewa lebih dari 1 unit

(berlainan No. Taksiran), pemohon perlu klik butang memasukkan maklumat premis/unit lain.

untuk

+ Tambah

7. Jika premis tersebut telah digunakan atau disewa oleh peniaga lain, atau telah dimohon, sistem akan memaparkan nota seperti berikut:

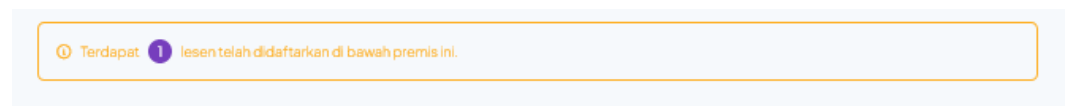

- 8. Namun, pemohon masih boleh meneruskan dengan permohonan beliau.
- 9. Maklumat Perkerja : Tidak Mandatori (tapi jika ada pekerja, pemohon hendaklah memasukkkan maklumat pekerja)

Sistem Permohonan Lesen Tidak Berisiko (Tred / Establisymen Makanan) (e-Lesen)

| Mohon Lese<br>Dashboard • Pel                 | e <b>n Baru</b><br>esenan • Mohon Lese                      | n Baru                                                            |                       | 9                     |                                   |
|-----------------------------------------------|-------------------------------------------------------------|-------------------------------------------------------------------|-----------------------|-----------------------|-----------------------------------|
| Borang Perm<br>Sila masukkan m<br>Maklumat Sy | ohonan Lesen Bar<br>aklumat yang diperluka<br>yarikat Maklu | u<br>nke dalam borang permohonan.<br>2 3<br>mat Lesen Maklumat Pr | emis Maklumat Pekerja | 5<br>Dokumen Lampiran | 5<br>Perakuan<br>© Tambah Pekerja |
| #                                             | Nama                                                        | Tarikh Lahir                                                      | Tempat Lahir          | No.K.P/Passport       |                                   |
|                                               |                                                             |                                                                   | Belum didaftarkan!    |                       |                                   |
|                                               |                                                             |                                                                   |                       | « Sebelumnya Simpl    | an & Seterusnya 🏾 »               |

 Dokumen Lampiran: Senarai dokumen yang perlu dilampirkan adalah bergantung kepada jenis perniagaan. Senarai ini boleh di ubahsuai di dalam Modul Tetapan oleh Admin.

| Maklu | mat Syarikat Maklumat Lesen Maklumat Prem                                                                                                    | ns Makit  | umat Pekerja | Dokumen Lampiran Per                         |
|-------|----------------------------------------------------------------------------------------------------|-----------|--------------|----------------------------------------------|
| #     | Nama Dokumen                                                                                                    | Keperluan | Format Fail  | Fail Dimuat Naik                             |
| 1     | Salinan Kad Pengenalan                                                                                                    | Wajib!    | pdf          | MustNaikDokumen     IC to upload.pdf         |
| 2     | Salinan Daftar Perniagaan<br>Salinan Daftar Perniagaan Pernohon (SSM) yang mempunyai<br>alamat premis perniagaan ATAU salinan Memotendom Dan<br>Perkara Persatuan (Memotendom And Articles Of<br>Association) dan borang PD2 (Practive Directive 2017) bagi<br>syarikat Sdn Bhd sahaja. | Wajibi    | pdf          | MutHakDokumen     MY SSM.pdf                 |
| 3     | Gambar Pemohon<br>Saiz berukuran pasport                                                                                                    | Wajib!    | jpeg.jpg     | MustNaikDokuman     Ploture1.jpg             |
| 4     | Surat Perjanjian Jual Beli<br>Salnan Surat Perjanjian Juai Beli/Hak Milik/Sijil OC/CCC<br>ATAU salnan Surat Perjanjian Sewa Bangunan Tuan<br>Bangunan (sewaan melebihi RM200.00 perlu dibuat Setem<br>Hasii)<br>**Sekiranya premise lebih dari 1, sila muat naik doku                   | Waj b!    | pdf          | Muii Nuk Doleme     Perjanjian pdf           |
| 5     | Resit Bayaran Cukai Taksiran<br>Salinan Resit Bayaran Cukai Taksiran (Pintu) terkini                                                                                                    | Wajib!    | pdf          | MuttNakBokuman     resit taksiran.pdf        |
| 6     | Pelan Lokasi dan Pelan Lantai Premis<br>Lakaran Pelan Lokasi dan Pelan Lantai Premis                                                                                                    | Wajibi    | pdf          | MuttNakDokumen     Pelan Lokasi & Lantai.pdf |
| 7     | Gambar Hadapan & Dalam Premis                                                                                                    | Wajibi    | jpeg.jpg     | MutNakDokumen     gambar kedal jpg           |
| 8     | Test Attachment<br>Test                                                                                                    | Wajib!    | pdf          | MuttNakDokuman     IC to upload 2.pdf        |
| 9     | Lakaran Iklan<br>Salinan Lakaran Iklan Beserta Ukuran dan Gambar (Mesti<br>mendapat keluluisan Dewan Bahasa dan Pustaka)                                                                                                    | Wajib!    | pdf          | Must Naik Dekuman     IKlan kedal.pdf        |

Sistem Permohonan Lesen Tidak Berisiko (Tred / Establisymen Makanan) (e-Lesen)

I I. Perakuan : Halaman ini adalah untuk memastikan maklumat dan data yang di bekalkan oleh pemohon adalah benar.

|                                                                                                    | Mohon Lesen Baru<br>Dashboard • Pelesenan • Mohon Lesen Baru                                                                                                    |
|----------------------------------------------------------------------------------------------------|----------------------------------------------------------------------------------------------------|
|                                                                                                    | Borang Permohonan Lesen Baru<br>Sila masukkan maklumat yang dipertukan ke dalam borang permohonan.<br>1 2 3 4 5 6<br>Maklumat Syarikat Maklumat Lesen Maklumat Premis Makumat Pekerja Dokumen Lampiran Perakuan<br>Dengan ini saya mengaku dan mengesahkan bahawa semua maklumat yang tercatat dalam borang ini dan lamiran-lampiran yang disertakan adalah benar belaka.                                                                                                    |
| Checkbox ini<br>perlu di<br>lengkapkan<br>sebelum<br>pemohon dapat<br>menghantar<br>permohonan<br>lesen | Saya mengakui bahawa penyerahan permohonan ini dar/atau penyempurnaan Kriteria Kelayakan seperti yang dinyatakan di bawah tidak mewujudkan obligasi atau jaminan dipihak MPKK kuntuk melukakan pemohonan ini Jika permohonan ini dilukukan, apa-apa keputusan yang diasempaikan oleh MPKK kepada Pemohon apara seputusan pembiayana yang ditawarkan ("Geran") dan syarat yang Geran tersebut tertakluk kepadanya, adalah muktamad dan tidak terbuka kepada apa-apa rundingan, rayuan atau hak tuntutan lain.<br>JIKA PERMOHONAN DITOLAK, KEPUTUSAN YANG DISAMPAIKAN OLEH MPKK KEPADA PEMOHON ADALAH MUKTAMAD DAN TIDAK TERBUKA KEPADA APA-APA RUNDINGAN, RAYUANATAU HAK TUNTUTAN LUNI OLEH PEMOHON.<br>Permohon dengan ini menyatakan dan menjamin MPKK bahawa berhubung dengan data peribadi (seperti yang ditakrifikan di bawah Akta Perlindungan Data Peribadi 2010) yang diberikan atau yang akan diberakan kepada MPKK bagi maksud dan/atau berkalatan dengan Borang Permohonan ini, Pemohon telah mendapat ketinan yang diperlukan dan telah memberikan pemberitahuan yang diperlukan kepada subjek data bagi MPKK memproses data peribadi berkenaan, Pemohon hendaklah, dan akan memastikan bahawa semua pekerja, penjawat dan pengkhidmatnya akan bersama-sama, arutaritantan menjamin APP and bahawa bahawa semua pekerja, penjawat dan pengkhidmatnya akan bersama-sama, arutaritantan menjaming APP and baha ana ana memastikan bahawa semua pekerja, penjawat dan pengkhidmatnya akan bersama-sama, arutaritantan menjaming APP and baha akan memastikan bahawa semua pekerja, penjawat dan pengkhidmatnya akan bersama-sama, arutaritantan menjaming APP and baha dan akan memastikan bahawa semua pekerja, penjawat dan pengkhidmatnya akan bersama-sama, arutaritantan menjaming APP and baha akan memastikan bahawa semua pekerja, penjawat dan pengkhidmatnya akan bersama-sama, arutaritantan menjaming APP and 2010. |
|                                                                                                    | Penting!<br>Selepas permohonan ini dihantar, anda akan dikehendaki untuk membuat pembayaran Fi Pemprosesan sebanyak RM50.00 untuk membolehkan<br>permohonan anda diproses untuk semakan dan kelulusan.                                                                                                    |
|                                                                                                    |                                                                                                    |

12. Setelah pemohon memilih butang bertukar menjadi seperti berikut:

| yaran <b>Fi Pemprosesan</b> s<br>a klik butang <b>Tambah Ke</b> | ebanyak <b>RM50.00</b> hendaklah c<br>• <b>Troli</b> jika item tiada dalam Troli F | dijelaskan terlebih dahulu sebi<br>Pembayaran anda. | elum permohonan anda diproses.       |
|-----------------------------------------------------------------|------------------------------------------------------------------------------------|-----------------------------------------------------|--------------------------------------|
| No. Proses:                                                     | PL-0000014<br>an                                                                   |                                                     | Menunggu Bayaran<br>Fi Pemprosesan   |
| Alamat Premis<br>JALAN KLC 5, KULI                              | M LANDMARK CENTRAL,                                                                | 09000 KULIM, KEDAH                                  | 4                                    |
| Hak Milik Bangunan<br>SEWA                                      | No. Cukai Taksiran Premis<br>T006772201                                            | Jenis Premis<br><b>KEDAI 2 TINGKAT</b>              | Kedudukan Premis<br>LOT TERES TENGAH |
| Tingkat<br>G                                                    | Luas Lantai<br>5 m X 5 m                                                           | Waktu Operasi<br>01:57 PM - 07:00 PM                |                                      |
|                                                                 |                                                                                    |                                                     |                                      |
| 02/07/2024<br>Tarikh Mohon                                      |                                                                                    |                                                     |                                      |
|                                                                 |                                                                                    |                                                     |                                      |

Hantar Permohonan 🥝

, status permohonan akan

Sistem Permohonan Lesen Tidak Berisiko (Tred / Establisymen Makanan) (e-Lesen)

# 7.4 PEMBAYARAN FI PERMOHONAN

.

- 1. Untuk membuat pembayaran, pemohon perlu klik butang "cart" di sebelah atas 넕 kanan skrin sistem 🎓 🗐 💿 DESCRIPTION STATES AND ADDRESS ADDRESS 습 Dashboard බ Pelesenan ∽ 홈 Taksiran ∽ 옷 Profil Saya Perincian Permohonan Lesen Pilihan Paparan Maklumat Lesen Penting! Bayaran Fi Pemprosesan sebanyak RM50.00 hendaklah dijelaskan te Sila klik butang Tambah Ke Troli jika item tiada dalam Troli Pembayaran anda. Henis Perniagaan & Papan Tanda Iklan 😤 Senarai Pekerja No. Proses: PL-0000014 O Lokasi Premis 🥔 Dokumen Lampiran JALAN KLC 5, KULIM LANDMARK CENTRAL, 09000 KULIM, KEDAH 🗜 Log Aktiviti Hak Milik SEWA Bangunan No. Cukai Taksiran Premis Jenis Premis T006772201 KEDAI 2 TINGKAT Kedudukan Premis LOT TERES TENGAH Waktu Operasi 01:57 PM – 07:00 PM Tindakan Tingkat G Luas Lantai 5 m X 5 m Kemaskini Permohonan Batalkan
   Permohonan 02/07/2024 Maldumet Domekon
  - 2. Dengan memilih butang Cart, pemohon akan dipaprkan dengan Maklumat Terperinci item untuk membuat pembayaran:

|    | 异 Troli Pembayaran 1                               |                  |
|----|----------------------------------------------------|------------------|
|    | PL-0000014<br>PREMIS PERNIAGAAN<br>FIPROSES BORANG |                  |
|    | RM80.00 🔟                                          |                  |
|    | Jumlah RM80.00                                     |                  |
|    | Papar Troli Pembayaran                             |                  |
|    |                                                    |                  |
|    | Papar Troli Pembayaran                             |                  |
| 3. | 3. Klik pada untuk mener                           | uskan pembayaran |

Sistem Permohonan Lesen Tidak Berisiko (Tred / Establisymen Makanan) (e-Lesen)

4. Skrin berikut akan di paparkan:

| Troli       Meterangan       Jumlah         PL-000002       Fi Pemprosesan       RM50.00         PERNIAGAAN       Permohonan Lesen Baru       RM50.00         Numlah       RM50.00         Diskaun       - |  |
|----------------------------------------------------------------------------------------------------|--|
| Troli       Perkara     Keterangan       PL-000002       PERMIS       PERMIS       Permohonan Lesen Baru       RM50.00       Image: Researce       Ringkasan Pesanan                                       |  |
| Perkara     Keterangan     Jumlah       PL-000002<br>PREMIS<br>PERNIAGAAN     Fi Pemprosesan<br>Permohonan Lesen Baru     RM50.00     1                                                                    |  |
| Troli<br>Perkara Keterangan Jumlah<br>PL-0000002 FI Pemprosesan p. RM50.00 @                                                                                                    |  |
| Troli                                                                                                    |  |
|                                                                                                    |  |
| Dashboard • Troli Pembelian                                                                                                    |  |

| 0000004<br>eterangan<br>Pemprosesan Permohonan<br>sen Baru | Jumlah<br>RM50.00 | Kaedah Pembayaran<br>PBTPay (Online Banking)<br>PBTPay adalah sebuah portal pembayaran<br>sepuat rasmi bagi Pihak Berkuasa Tempatan<br>(PBT) yang dibapurkan del pabatan Kerajan<br>Tempatan (JKT) di bawah Kementerian<br>Pembangunen Kerajan Tempatan (KPKT) |
|------------------------------------------------------------|-------------------|----------------------------------------------------------------------------------------------------|
| s <b>terangan</b><br>Pemprosesan Permohonan<br>sen Baru    | Jumlah<br>RM50.00 | PBTPay (Online Banking)<br>PBTPay adalah sebuah portal pembayaran<br>sepusat rasmi bagi Pihak Berkuasa Tempatan<br>(PBT) yang dibangunkan oleh Jabatan Kerajaan<br>Tempatan (KKT) di bawah Kementerian<br>Pembangunan Kerajaan Tempatan (KPKT)                 |
| Pemprosesan Permohonan<br>sen Baru                         | RM50.00           | PETPay adalah sebuah portal pembayaran<br>sepuast rasmi bagi Pihak Berkuasa Tempatan<br>(PET) yang dibaarukan selabatan Kerajaan<br>Tempatan (JKT) di bawah Kementerian<br>Pembancuran Kerajaan Tempatan (KBKT)                                                |
|                                                            |                   |                                                                                                    |
|                                                            |                   |                                                                                                    |
|                                                            |                   | Ringkasan Pesanan                                                                                                    |
|                                                            |                   | Jumlah RM50.                                                                                                    |
|                                                            |                   | Diskaun                                                                                                    |
|                                                            |                   | Jumlah Keseluruhan RM50.                                                                                                    |
|                                                            |                   |                                                                                                    |

6. Sistem ini berintegrasi dengan Sistem PBTPay untuk kesemua jenis bayaran online

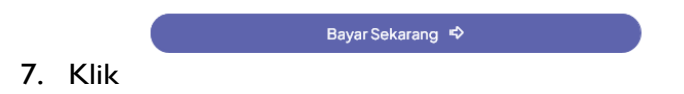

Sistem Permohonan Lesen Tidak Berisiko (Tred / Establisymen Makanan) (e-Lesen)

8. Pemohon akan dipaparkan dengan halaman berikut:

| Order ID: 4749               | 3. Payer Informations:                                                                                                    |
|------------------------------|----------------------------------------------------------------------------------------------------|
| Amount to pay:               | 🖂 ahmanisme.lbrahim@gmail.com                                                                                                    |
| RM 180.00<br>Januar Margaret | 60191234876 Proceed                                                                                                    |
| Paid for: Lesen Online       | Terms and Conditions:                                                                                                    |
| Bahagian Pelesenan           | Please ensure that your browser's pop up blocker has been disabled to avoid any interruption during making transaction.     Do not close browser / refresh page until you receive response. |
| L Payment Method:            |                                                                                                    |
| ♦FPX                         |                                                                                                    |
| 2. Please select bank        |                                                                                                    |
| Affin B2C - Test ID          |                                                                                                    |

9. Setiap pengguna mesti berdaftar dengan PBTPay untuk menggunakan kemudahan pembayaran online untuk sistem MPKK

| Sign in to continu | e      |
|--------------------|--------|
| User Id            |        |
| User Id            |        |
| Password           |        |
| Password           |        |
| Sign in            | Cancel |

10. Setelah Login ke PBTPay, pemohon perlu tekan butang meneruskan pembayaran.

| Confirm |       |
|---------|-------|
|         | untuk |

|                         | Account Selection | Account Selection |        |     |
|-------------------------|-------------------|-------------------|--------|-----|
|                         | Savings Account   | Savings Account ~ |        |     |
|                         | Confirm           | Cancel            |        |     |
|                         |                   |                   |        |     |
| Transaction Information |                   |                   |        |     |
| FPX Txn Id              | Seller Order No   |                   | Amount | Fee |
|                         | 1710              |                   | 190.0  | 0.0 |

Sistem Permohonan Lesen Tidak Berisiko (Tred / Establisymen Makanan) (e-Lesen)

II. Jika Pembayaran berjaya, sistem akan memaparkan skrin berikut:

| Troli Pembayarar<br>Dashboard • Bayaran • | <b>1</b><br>• Troli Pembayaran  |        |                                                                                                    |
|-------------------------------------------|---------------------------------|--------|----------------------------------------------------------------------------------------------------|
| Troli                                     |                                 |        | Kaedah Pembayaran                                                                                                    |
| Perkara<br>PL-0000002<br>PREMIS MAKANAN   | Keterangan<br>Proses Permohonan | Jumlah | BRTBerr (Oellee Backing)<br>portal peribayaran<br>k Berkusaa Tempatan<br>oleh Jabatan Kenjaan<br>Tempatan (IKT) di bawah Kementerian<br>Pembaogunan Keralaa Tempatan (KPCT) |
|                                           |                                 |        |                                                                                                    |

- 12. Setelah selesai dengan pembayaran, permohonan lesen tersebut akan terus dihantar ke pegawai MPKK untuk membuat semakan.
- 13. Status Permohonan akan bertukar "Dihantar",

| Status Permoho<br>Semakan status perm | <b>nan Lesen</b><br>nohonan lesen baru atau pembał | haruan.           |                   | Mohon Lesen Baru |
|---------------------------------------|----------------------------------------------------|-------------------|-------------------|------------------|
| PL-0000034                            | YT DIVE SERVICES                                   | PREMIS PERNIAGAAN | <b>11/08/2024</b> | Dihantar Papar   |
| No. Permohonan                        | SYARIKAT                                           | Jenis Lesen       | Tarikh Permohonan |                  |

14. Pemohon perlu menunggu pihak MPKK membuat semakan dan keputusan permohonan. Segala keputusan, pemohon akan menerima notifikasi melalui emel.

Sistem Permohonan Lesen Tidak Berisiko (Tred / Establisymen Makanan) (e-Lesen)

#### 7.5 KEMASKINI PERMOHONAN

- I. Kemaskini boleh dilakukan sebelum dihantar ke MPKK untuk semakan atau jika permohonan anda di tolak oleh pihak MPKK untuk kemaskini.
- 2. Jika Permohonan anda di tolak, pemohon akan menerima notifikasi melalui emel. Pemohon perlu login dan menyemak ulasan dari pegawai MPKK

| MAJLIS PERBANDARAN KULIM                                                                                                    |
|----------------------------------------------------------------------------------------------------|
| Status Permohonan Lesen                                                                                                    |
| Salam Sejahtera AI ESCAPISM DIVE SERVICES,                                                                                                    |
| No. Permohonan: <b>PL-0000014</b><br>Permohonan lesen anda telah <b>Ditolak Untuk Tindakan Pemohon</b> . Sila semak ulasan /<br>arahan daripada pegawai pelesenan dan ambil tindakan. |
| Anda akan menerima email pemberitahuan sekiranya terdapat perubahan status terhadap<br>permohonan anda.                                                                               |
| Terima kasih.                                                                                                    |
| Semak Butiran                                                                                                    |
|                                                                                                    |

3. Setelah login, pemohon Dashboard memaparkan Nota untuk Tindakan Pemohon

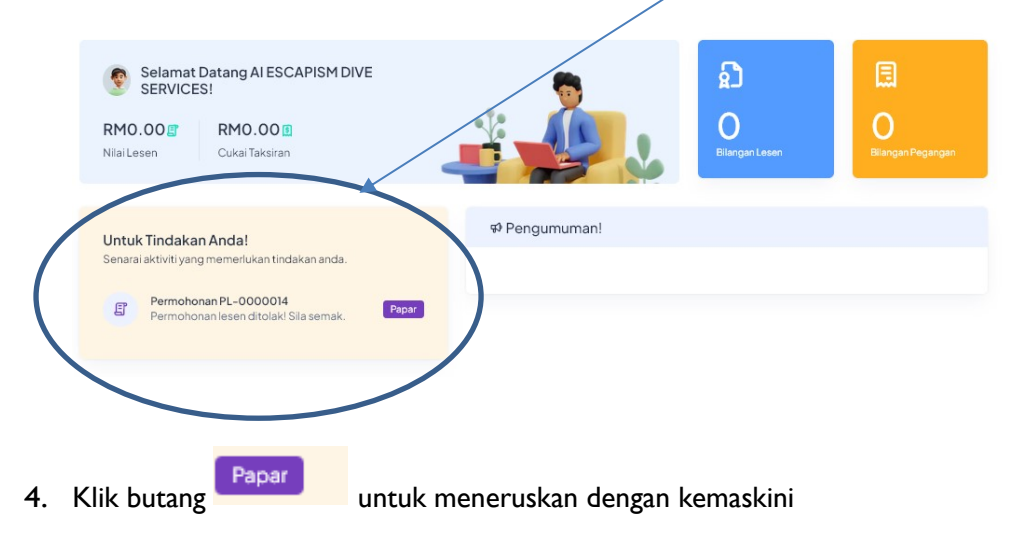

Sistem Permohonan Lesen Tidak Berisiko (Tred / Establisymen Makanan) (e-Lesen)

- 5. Pemohon akan dipaparkan halaman berikut : Nota sebab ditolak Pilihan Paparan Status Permohonan Ditolak! Maklumat Lesen setelah di Permohonan ditolak untuk tindakan selanjutnya daripada anda. Sila semak ar ahan atau ulasan yang disertak tolak Ulasan / Arahan Jenis Perniagaan & Papan Tanda Iklan sila muatnaik semula sijil SSM yang terbaru 😤 Senarai Pekerja No. Proses: PL-0000014 O Lokasi Premis PREMIS PERNIAGAAN Ø Dokumen Lampiran JALAN KLC 5, KULIM LANDMARK CENTRAL, 09000 KULIM, KEDAH 🖳 Log Aktiviti Hak Milik Bangunan No. Cukai Taksiran Premis T006772201 KEDAI 2 TINGKAT LOT TERES TENGAH SEWA Tindakan Tingkat G Luas Lantai Waktu Operasi 01:57 PM - 07:00 PM 5 m X 5 m Kemaskini ß Permohonar ⊗ Batalkan Permohona 02/07/2024 ÷ Tindakan Kemaskini
   Permohonan 6. Pilih untuk meneruskan dengan kemaskini permohonan
  - 7. Pemohon akan dipaparkan dengan skrin berikut:

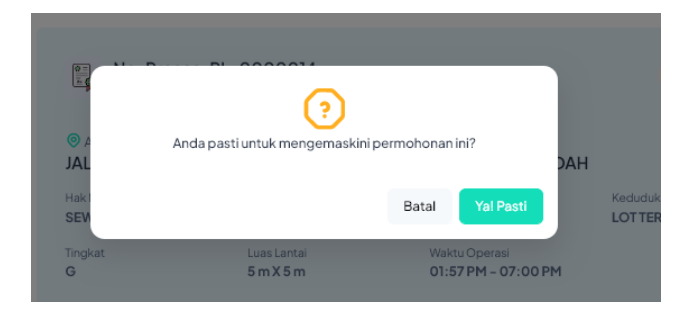

- 8. Klik butang untuk kemaskini.
- 9. Pemohon dibenarkan membuat kemaskini untuk semua bahagian dalam borang permohonan.
- 10. Setelah selesai kemaskini, permohonan perlu dihantar sekali lagi kepada pihak MPKK untuk proses semakan.
- I I. Proses ini diulang sehingga pegawai semakan membuat pengesahan semakan atau membatalkan permohonan.

Sistem Permohonan Lesen Tidak Berisiko (Tred / Establisymen Makanan) (e-Lesen)

## 7.6 PEMBAYARAN LESEN

I. Pembayaran Lesen hanya boleh dilakukan setelah Permohonan Lesen diluluskan. Pemohon juga mestilah mempunyai akaun di PBTPay.

| in dhàithigh chairte                          |                                                                                                    | 11-20 (0 minutes ayo) 🛛 📕 |
|-----------------------------------------------|----------------------------------------------------------------------------------------------------|---------------------------|
|                                               | MAJLIS PERBANDARAN KULIM                                                                                                    |                           |
|                                               | Status Permohonan Lesen                                                                                                    |                           |
|                                               | Salam Sejahtera YUSSOFF TAYOOB,                                                                                                    |                           |
|                                               | No. Permohonan: PL-0000031<br>Permohonan lesen anda telah Diluluskan dan Menunggu Bayaran. Sila buat pembayaran<br>untuk pengakilian lesen anda. |                           |
|                                               | Anda akan menerima email pemberitahuan sekiranya terdapat perubahan status terhadap<br>permohonan anda.                                          |                           |
|                                               | Terima kasih.                                                                                                    |                           |
|                                               | Semak Butiran                                                                                                    |                           |
|                                               |                                                                                                    |                           |
|                                               |                                                                                                    |                           |
|                                               |                                                                                                    |                           |
| ᢙ Dashboard ඞ Pelesenan ∨                     | n ∽                                                                                                    |                           |
|                                               |                                                                                                    |                           |
| Selamat Datang YUSSOFF TA                     | YOOB!                                                                                                    |                           |
| RM12.00 RM0.00 Cukal Taksiran                 | Biargan Lasan Biargan Pagangan                                                                                                    |                           |
| Untuk Tindakan Anda!                          | ∳ Pengumuman!                                                                                                    |                           |
| Senarai aktiviti yang memerlukan tindakan and | a.                                                                                                    |                           |
| Permohonan PL-0000031                         |                                                                                                    |                           |
| bayaran.                                      | Dokumen Rujukan                                                                                                    |                           |
|                                               |                                                                                                    |                           |

- 2. Pemohon akan menerima notifikasi dari pihak Majlis melalui emel yang menyatakan permohonan Diluluskan dan akan diminta membuat pembayaran. Pemohon juga boleh melihat notis yang dipaparkan di Dashboard pengguna.
- 3. Klik butang Papar . Sistem akan memaparkan maklumat Lesen pemohon seperti berikut:

| Maklumat Lesen     Jenis Perniagaan &                                                 | Permohonan Diluluskar<br>Permohonan lesen baru<br>Sila klik butang Tambah | <b>Permohonan Diluluskan!</b><br>Permohonan lesen baru anda telah diluluskan. Sila buat pembayaran <b>RM135.00</b> untuk pengaktifan lesen anda.<br>Sila klik butang <b>Tambah Ke Troli</b> jika item tiada dalam Troli Pembayaran anda. |  |                                      |  |  |  |  |  |
|---------------------------------------------------------------------------------------|---------------------------------------------------------------------------|----------------------------------------------------------------------------------------------------|--|--------------------------------------|--|--|--|--|--|
| <ul> <li>Papan Tanda Iklan</li> <li>Senarai Pekerja</li> <li>Lokasi Premis</li> </ul> | No. Proses                                                                | :: PL-0000031<br>gaan                                                                                                    |  | Tunggu Bayaran                       |  |  |  |  |  |
| Ø Dokumen Lampiran                                                                    | <ul> <li>Alamat Premis</li> <li>47 JALAN RAYA, J</li> </ul>               | <ul> <li>Alamat Premis</li> <li>47 JALAN RAYA, JALAN RAYA, 09000 KULIM, KEDAH</li> </ul>                                                                                                    |  |                                      |  |  |  |  |  |
| 2 Log Aktiviti<br>mdakan                                                              | Hak Milik Bangunan<br>SEWA<br>Tingkat<br>G                                | Hak Milik Bangunan No. Cukai Taksiran Premis Je<br>SEWA TO01537601 K<br>Tingkat Luas Lantai W<br>G 5m X 5m 12                                                                                                    |  | Kedudukan Premis<br>LOT TERES TENGAH |  |  |  |  |  |
| Ratalkan     Permohonan                                                               | 07/08/2024           Tarikh Mohon                                         | O7/08/2024           Tarikh Lulus                                                                                                    |  |                                      |  |  |  |  |  |
|                                                                                       |                                                                           |                                                                                                    |  |                                      |  |  |  |  |  |

Sistem Permohonan Lesen Tidak Berisiko (Tred / Establisymen Makanan) (e-Lesen)

| Pemohon akan                                 | dipaparkan sepert                                            | i berikut:                                 |                                   | ¤* 🜔                                 | P |
|----------------------------------------------|--------------------------------------------------------------|--------------------------------------------|-----------------------------------|--------------------------------------|---|
| û Dashboard ඞ් Pelesen:                      | an 🌱 🗐 Taksiran 🌱 🤗 Profil Say.                              | 9                                          |                                   | 1                                    |   |
|                                              |                                                              |                                            |                                   |                                      |   |
| Perincian Permoho<br>Dashboard • Pelesenan • | onan Lesen<br>Status Permohonan Lesen • Perincia             | n Permohonan Lesen                         |                                   |                                      |   |
| Pilihan Paparan                              |                                                              |                                            | ,                                 |                                      |   |
| Maklumat Lesen                               | Permohonan Diluluskan<br>Permohonan lesen baru               | !<br>anda telah diluluskan. Sila buat p    | embayaran <b>RM135.00</b> untuk p | pengaktifan lesen anda.              |   |
| Jenis Perniagaan &<br>Papan Tanda Iklan      | Sila klik butang <b>Tambah</b> l                             | <b>Ke Troli</b> jika item tiada dalam Trol | i Pembayaran anda                 |                                      |   |
| 🗙 Senarai Pekerja                            | 🖭 No. Proses                                                 | : PL-0000031                               |                                   | Tunggu Bayaran                       |   |
| O Lokasi Premis                              | PREMIS PERNIAC                                               | GAAN                                       |                                   | runggu Dayaran                       |   |
| 🖉 Dokumen Lampiran                           | <ul> <li>Alamat Premis</li> <li>47 JALAN RAYA, J.</li> </ul> | ALAN RAYA, 09000 KULI                      | /<br>M, KEDAH                     |                                      |   |
| 🗜 Log Aktiviti                               | Hak Milik Bangunan<br>SEWA                                   | No. Cukai Taksiran Fremis<br>T001537601    | Jenis Premis<br>KEDAI 2 TINGKAT   | Kedudukan Premis<br>LOT TERES TENGAH |   |
| Tiedeliee                                    | Tingkat                                                      | Luas Lantai                                | Waktu Operasi                     |                                      |   |

- 6. Pemohon boleh pastikan icon "Cart" atau "Troli" mempunyai notifikasi item yang belum dijelaskan.
- 7. Pemohon perlu klik pada icon "cart" atau "Troli" untuk meneruskan dengan pembayaran.
- 8. Sistem akan memaparkan skrin seperti berikut:

|    | ¢ F          | D 💿     | ╞ Troli Pemba                                       | ayaran          | 1          |          |        |       |
|----|--------------|---------|-----------------------------------------------------|-----------------|------------|----------|--------|-------|
|    |              |         | PL-0000031<br>PREMIS PERNIAGA<br>Bayaran Lesen Baru | AN              |            |          |        |       |
|    |              |         | RM135.00                                            | 创               | D.4175 0.0 |          |        |       |
|    |              |         | Papar                                               | Troli Pembayara | an         |          |        |       |
|    |              |         |                                                     |                 | )          |          |        |       |
|    |              |         |                                                     |                 |            |          |        |       |
|    | da.          |         |                                                     |                 |            |          |        |       |
|    |              |         |                                                     |                 |            |          |        |       |
|    | iggu Bayaran |         |                                                     |                 |            |          |        |       |
|    |              | Papar T | roli Pembayaran                                     |                 |            |          |        |       |
| 9. | Klik pada    |         |                                                     | untul           | < mene     | ruskan p | embaya | iran. |

10. Skrin berikut akan dipaparkan:

|            | <b>Troli Pembelian</b><br>Dashboard • Troli Pembelian |                                                                                                    |                                                                                     |                                                             |                       |         |          |    |  |
|------------|-------------------------------------------------------|----------------------------------------------------------------------------------------------------|-------------------------------------------------------------------------------------|-------------------------------------------------------------|-----------------------|---------|----------|----|--|
|            |                                                       | Troli<br>Perkara<br>PL-0000034<br>PREMIS PERNIAGAAN                                                                                              | <b>Keterangan</b><br>Bayaran Lesen Baru                                             | Jumlah<br>RM60.00                                           | ٢                     |         |          |    |  |
|            |                                                       | Ringkasan Pesanan<br>Jumlah<br>Diskaun<br>Jumlah Keseluruhan                                                                                     |                                                                                     | RM60.                                                       | .00<br>-<br>00        |         |          |    |  |
|            |                                                       | Perhatian!<br>Dengan meneruskan pembayı<br>dalam senarai troli tidak akan t<br>Pegawai Pelesenan.<br>Sila pastikan maklumat permo<br>proses ini. | aran ini, maklumat permoh<br>ooleh dikemaskini sehingg<br>honan anda adalah tepat s | onan untuk setiap ;<br>a proses semakan<br>sebelum menerusk | perkara<br>oleh<br>an |         |          |    |  |
| II. Klik p | ada butang                                            | Teru<br>Teruskan Per                                                                                                    | skan Pembayaran  떡<br>nbayaran <i>疇</i>                                             | >                                                           | ,                     | untuk n | nenerusk | an |  |

- pembayaran
- 12. Paparan mengenai Maklumat Lesen yang akan dibuat bayaran:

|                   | <b>Bayaran</b><br>Dashboard • Bayaran |                    |         |                                                                                                    |
|-------------------|---------------------------------------|--------------------|---------|----------------------------------------------------------------------------------------------------|
|                   | No. Pesanan: PUR-0                    | 000007             |         | Kaedah Pembayaran                                                                                                    |
|                   | Perkara                               | Keterangan         | Jumlah  |                                                                                                    |
|                   | PL-000034<br>PREMIS PERNIAGAAN        | Bayaran Lesen Baru | RM60.00 | PBI IPay (Colline Edanking)<br>PETPay adalah sebuah portal pembanyaran sepusat<br>rasmi bagi Phak Berkusas Tempatan (PR) yang<br>dibangunkan deh bakatan Kerajan Tempatan (KR)<br>bawak Kementerlain Pembangunan Kerajaan Tempatan<br>(KK) |
|                   |                                       |                    |         |                                                                                                    |
|                   |                                       |                    |         | Ringkasan Pesanan                                                                                                    |
|                   |                                       |                    |         | Jumlah RM60.00                                                                                                    |
|                   |                                       |                    |         | Diskaun –                                                                                                    |
|                   |                                       |                    |         | Jumlah Keseluruhan RM60.00                                                                                                    |
|                   |                                       |                    |         | Bayar Sekarang ⊳                                                                                                    |
|                   |                                       |                    |         |                                                                                                    |
| <b>13</b> . Tekan |                                       | Bayar Sekara       | ng ¢    |                                                                                                    |

Sistem Permohonan Lesen Tidak Berisiko (Tred / Establisymen Makanan) (e-Lesen)

14. Skrin berikut akan di paparkan :

|                                                |   | 3. Maklumat Pembayar:                                                                                                    |
|------------------------------------------------|---|----------------------------------------------------------------------------------------------------|
| Order ID: 5236                                 |   | A YUSSOFF TAYOOB                                                                                                    |
|                                                |   | 🖂 ahmanisme.lbrahim@gmail.com                                                                                                    |
| RM 60.00                                       |   |                                                                                                    |
| Jantish Bayaran<br>Bayaran untuk: Lesen Online |   | Teruskan                                                                                                    |
| Bahagian Pelesenan                             |   | Terms and Conditions:<br>O Please ensure that your browser's pop up blocker has been disabled to avoid any interruption du<br>making transaction. |
| L Kaedah Bayaran:                              |   | Do not close browser / refresh page until you receive response.                                                                                   |
| () FPX                                         | 0 |                                                                                                    |
| 2. Sila pilih Bank:                            |   |                                                                                                    |
| Affin B2C - Test ID                            |   |                                                                                                    |
|                                                |   |                                                                                                    |

15. Setelah membuat pilihan bank, klik

| Teruskan                       |                |
|--------------------------------|----------------|
|                                | untuk login ke |
| PBTPay dan membuat pembayaran. |                |

- 16. Setelah berjaya membuat pembayaran, sistem akan mengeluarkan Lesen dalam berbentuk PDF
- 17. Klik pada Menu seperti berikut:

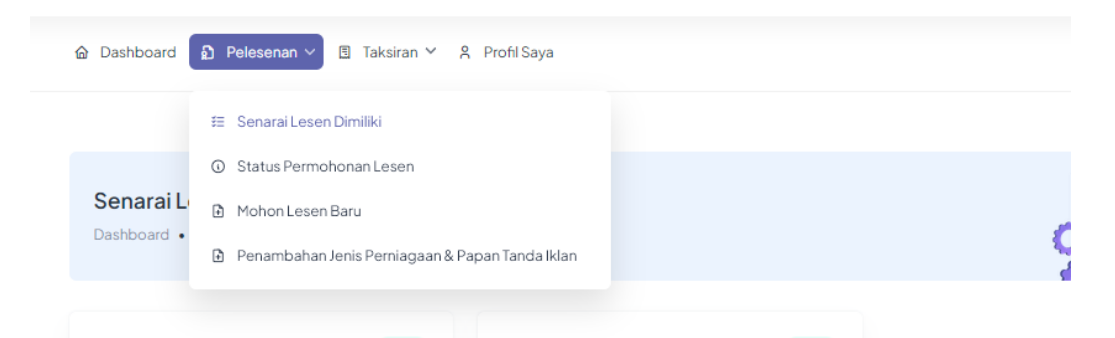

18. Pilih "Senarai Lesen Dimiliki" . Pemohon akan dipaparkan skrin berikut:

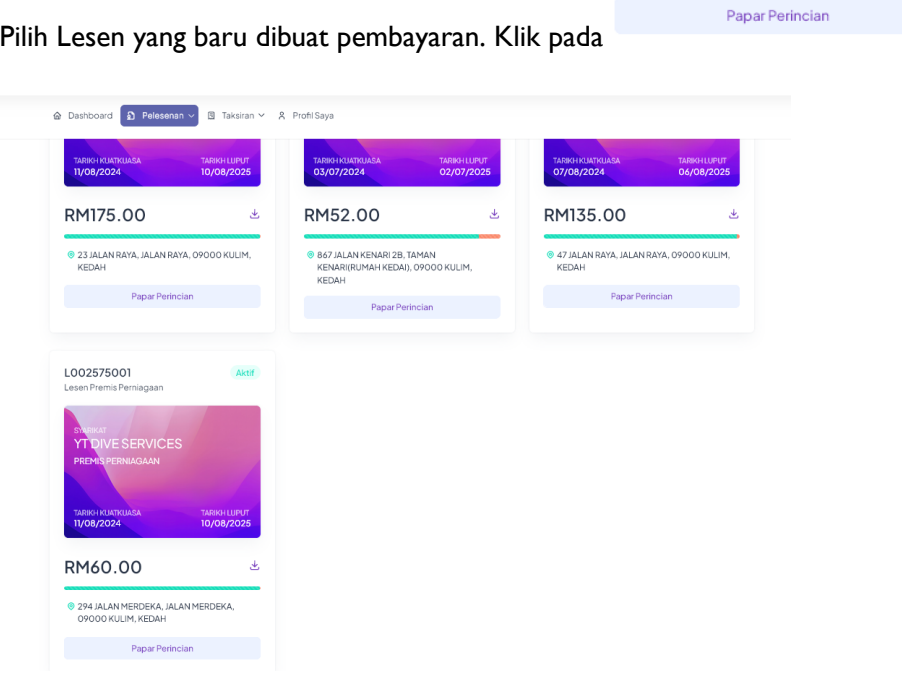

19. Pilih Lesen yang baru dibuat pembayaran. Klik pada

## 20. Perincian Lesen dipaparkan. Sila pastikan maklumat Lesen adalah tepat:

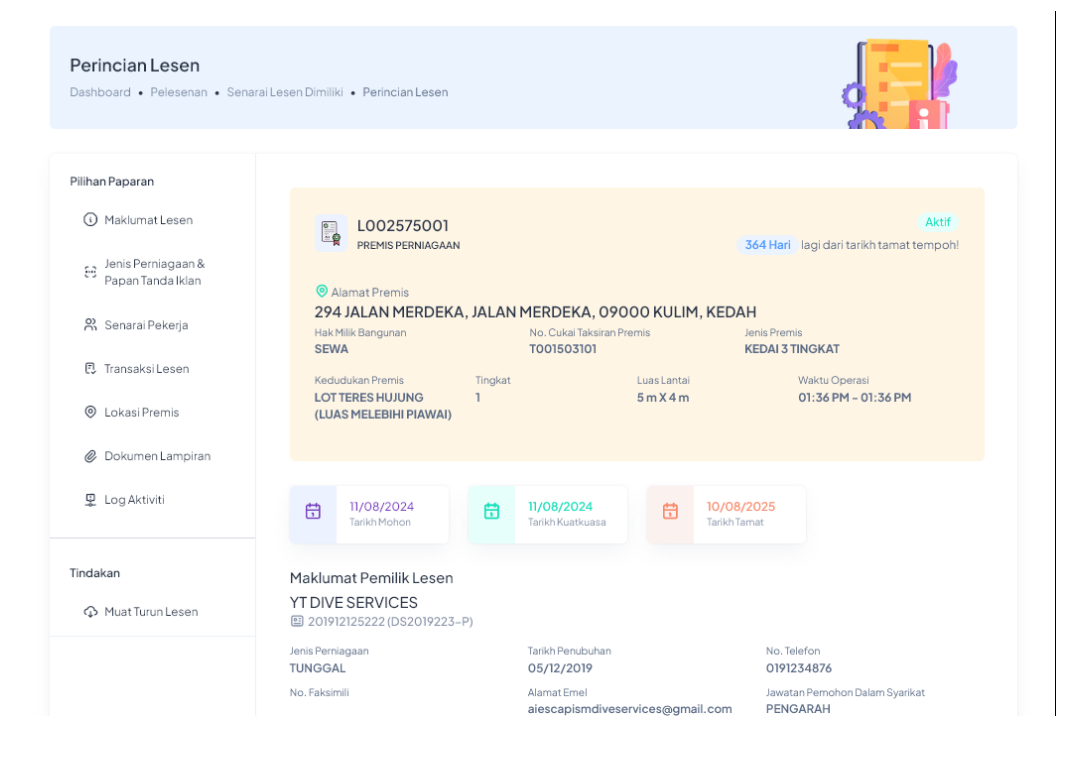

Sistem Permohonan Lesen Tidak Berisiko (Tred / Establisymen Makanan) (e-Lesen)

## 7.7 PENCETAKAN LESEN

- I. Setelah pembayaran lesen telah selesai, secara automatik, Lesen Baru akan tersedia (pdf format) untuk dimuat turun atau di cetak.
- 2. No Lesen di keluarkan dan Status Lesen akan bertukar menjadi Aktif.

| Perincian Lesen Dashboard • Pelesenan • Sena | arai Lesen Dimiliki • Perincian Lesen          |                                              |                                                |
|----------------------------------------------|------------------------------------------------|----------------------------------------------|------------------------------------------------|
|                                              | $\backslash$                                   |                                              |                                                |
| Pilihan Paparan                              |                                                |                                              |                                                |
| Maklumat Lesen                               | L002575001                                     |                                              | Aktif                                          |
| Jenis Perniagaan &<br>Papan Tanda Iklan      | <ul> <li>Alamat Premis</li> </ul>              |                                              | 304 Han lagi dan tankh tamak selandar          |
| 😤 Senarai Pekerja                            | 294 JALAN MERDEKA, JALAN<br>Hak Milik Bangunan | No. Cukai Taksiran Premis                    | KEDAH<br>Jenis Premis<br>KEDAL 3 TINGKAT       |
| 🕄 Transaksi Lesen                            | Kedudukan Premis Tingkat                       | Luas Lantai                                  | Waktu Operasi                                  |
| O Lokasi Premis                              | LOT TERES HUJUNG 1<br>(LUAS MELEBIHI PIAWAI)   | 5 m X 4 m                                    | 01:36 PM – 01:36 PM                            |
| Ø Dokumen Lampiran                           |                                                |                                              |                                                |
| 🖳 Log Aktiviti                               | 11/08/2024<br>Tarikh Mohon                     | 11/08/2024<br>Tarikh Kuatkuasa               | 10/08/2025<br>Tarikh Tamat                     |
| Tindakan                                     | Maklumat Pemilik Lesen                         |                                              |                                                |
|                                              | YT DIVE SERVICES<br>201912125222 (DS2019223-P) |                                              |                                                |
|                                              | Jenis Perniagaan<br>TUNGGAL                    | Tarikh Penubuhan<br>05/12/2019               | No. Telefon<br>0191234876                      |
|                                              | No. Faksimili                                  | Alamat Emel<br>aiescapismdiveservices@gmail. | Jawatan Pemohon Dalam Syarikat<br>com PENGARAH |
|                                              |                                                | Tindakan                                     |                                                |

3. Di bahagian Tindakan, pemohon boleh klik pada memaparkan lesen seperti berikut :

, dan sistem akan

🗘 Muat Turun Lesen

| MAJL<br>NO. 1, LEF<br>TEL :<br>LE<br>TEMPOH SAH                                                                                                   |                                                                      |    |                                                                          |                 |
|----------------------------------------------------------------------------------------------------|----------------------------------------------------------------------|----|--------------------------------------------------------------------------|-----------------|
| Nama : YUSSOFF TAYOOB<br>Syarikat : YT DIVE SERVICES<br>No. K/P : 850131025859<br>Alamat : 17A, DATARAM PUTRA<br>BUKIT PUTRA<br>09000 KULIM KEDAH | No. Akaun<br>Tarikh Mula<br>Tarikh Tamat<br>No. Taksiran<br>No. Fail | RA | L002575001<br>11/08/2024<br>10/08/2025<br>T001503101<br>MPKK 202403/K455 |                 |
| KEDAH<br>Jenis Lesen<br>AKUARIUM                                                                                                    | JAH DADIN                                                            | AN | Kadar Lesen<br>60.00                                                     | Jumlah<br>60.00 |

- 4. Pemohon juga boleh muat turun lesen ke peranti atau komputer dengan memilih butang (bergantung kepada browser yang digunakan) :
- 5. Sila pamerkan lesen tersebut di premis perniagaan mengikut peraturan yang dinyatakan oleh pihak Majlis Perbandaran Kulim.